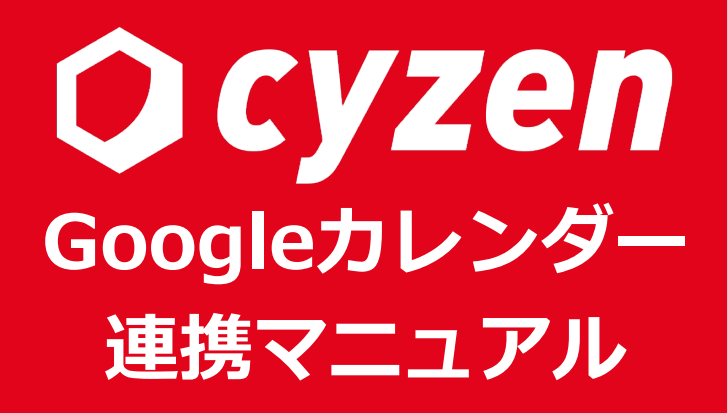

2020年9月

レッドフォックス株式会社

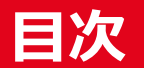

|  | _ |  |
|--|---|--|
|  |   |  |
|  |   |  |

| 概要                | 3  |
|-------------------|----|
| ご利用の前に            | 4  |
| 設定方法:G-Suiteの設定   | 5  |
| 設定方法:連携機能を利用開始    | 14 |
| 設定方法:接続情報の設定      | 15 |
| 設定方法:接続情報の入力      | 16 |
| 設定方法:対象ユーザーを個別に指定 | 17 |
| 設定方法:対象ユーザーを一括で指定 | 18 |
| 連携内容              | 19 |
| 連携される項目           | 20 |
| スポットについて          | 21 |
| 改定履歴              | 22 |

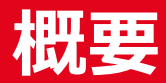

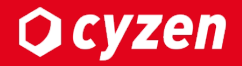

### ■連携機能について

当機能はcyzenとG-Suiteで予定データの連携ができる機能です。

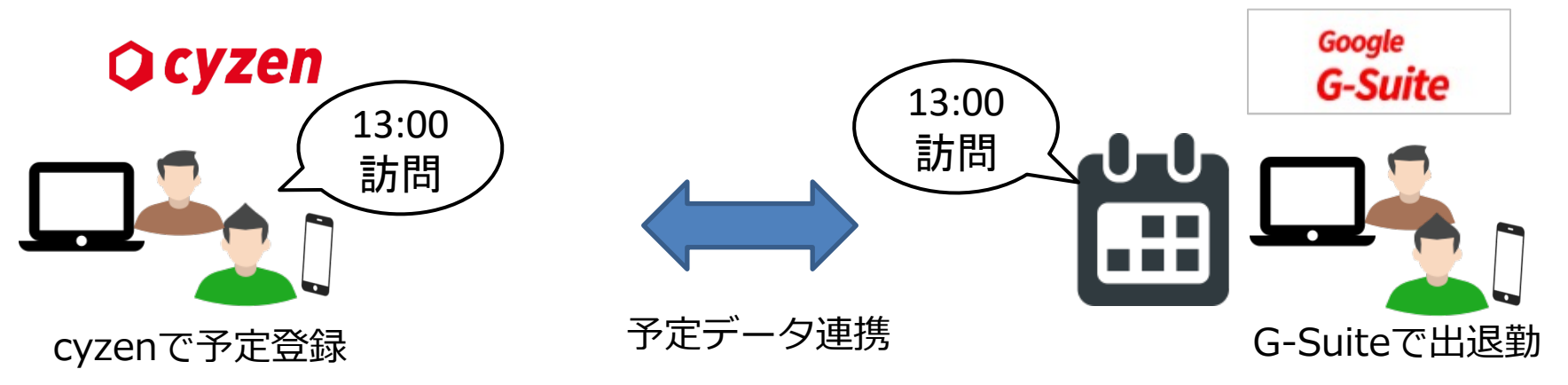

連携することにより以下のような働き方が実現できます。

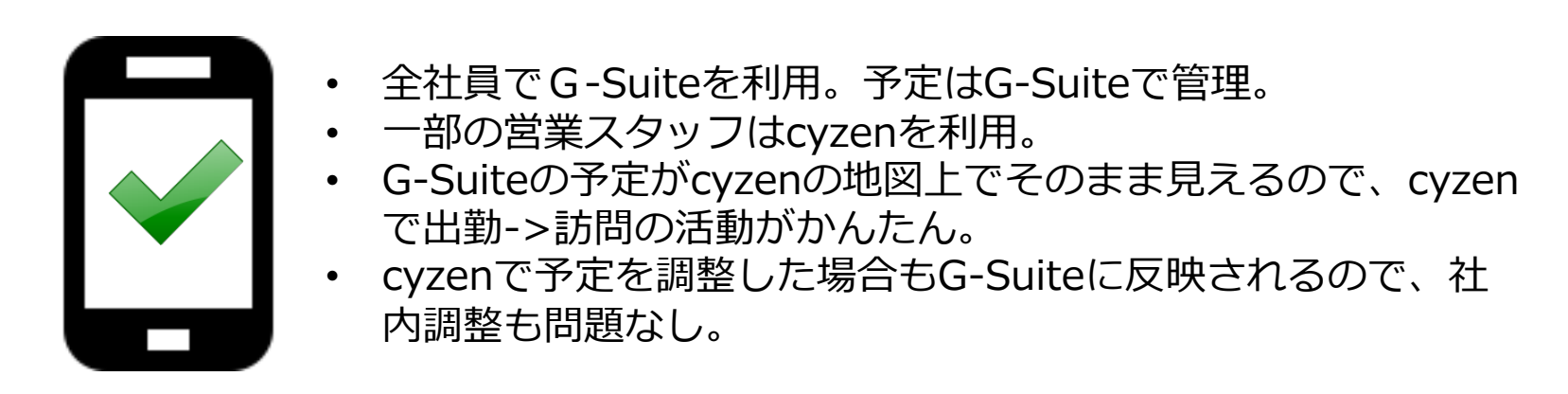

# ご利用の前に

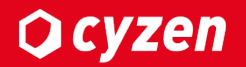

# ■利用開始方法

・システム管理者が管理サイト上で当連携機能を「有効」にすることでご利用いただけます。

### ■ご利用準備

・連携先サービスのシステム管理者のID,パスワードが必要になります。

・各サービスで連携許可設定を行う必要があります。詳しくはこちら

・連携対象のユーザーの設定を行う必要があります。詳しくはこちら

### ■ご利用可能なバージョン

•Android: ver3.37.0 以降、<u>OS6以上</u> •iOS: ver3.35.0 以降

# ■ご利用可能なプラン

・すべてのプランでご利用いただけます。

# ■接続情報を取得する

はじめにGsuite上で連携の準備が必要となります。 以下の手順に沿って、準備を進めてください。

注意1:有償版のGSuiteのアカウントをご利用ください。 注意2:GSuiteの管理者アカウントで操作してください。

### 1. <u>G-Suite管理コンソール</u>にログインします。

| 952#-F 7074874                                                                                                    |   |                                               |                   | 112.92                                                                                                    |
|----------------------------------------------------------------------------------------------------|---|-----------------------------------------------|-------------------|----------------------------------------------------------------------------------------------------|
| <ul> <li>プロジェクト情報</li> <li>プロジェクト<br/>のpandaute</li> <li>プロジェクト D<br/>のpandaute</li> <li>プロジェクト B<br/>のpandaute</li> </ul> | I | NE API<br>UDIRER (UDIRER(0)                   | 1<br>1.07<br>1.05 |                                                                                                    |
| 32476831286<br>→ 703±912825888                                                                                             |   |                                               | 8.05<br>8.04      | Error Reporting     I     I                                                                                                    |
| 3 リソース<br>このプロジェクトモリソースはありません                                                                                              | 1 | 12-6 1499 1435<br>● 9212H 1003<br>→ APLONECEN |                   | → Error Reporting 012273249822     □ ニュース :                                                                                                    |
| <ul> <li>► トレース<br/>■ トレース<br/>■ トレースデータがありません      </li> <li>         ■ Statistics Tage Eff &gt; Tage      </li> </ul>    | 1 |                                               |                   | Freech comparises increasingly edopt Google Cloud with the<br>support of partners.<br>13 19/027<br>Ago Engine second generation numbers new get double the<br>memory, page 10 6 1.12 and PHP 7.3 now generally evailable<br>13 19/028 |
| カスタートガイド<br>パメトを用しておなこする                                                                                                   | 1 |                                               |                   | Keep the dated theorem_create conversational chattors in<br>Hangoots: Date with Datedglow<br>13 19358<br>→ ポベモのニュースを訪せ                                                                                                    |

https://console.developers.google.com/apis/

**O Cyzen** 

### 2. APIとサービスに移動します。

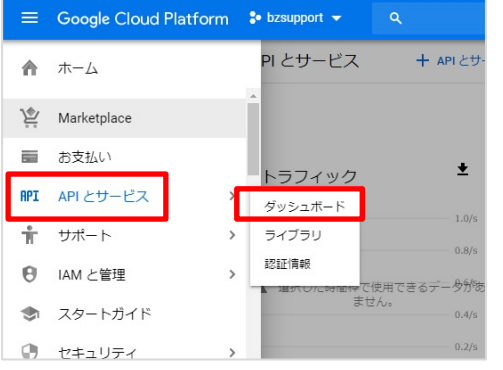

# ■接続情報を取得する

|                             | Cyzen-google @                                                      |
|-----------------------------|---------------------------------------------------------------------|
|                             | プロジェクトID: automatic-bot-243600。後で変更することはできません。 編集                   |
| 19822 ▼ 〒 フィルタシリー<br>■ 全部   |                                                                     |
| B 細胞なし 0     B 細胞なし 0     E | · 組織 *                                                              |
| 制設保留中のリソース                  | プロジェクトに開造付ける組織を選択します。この選択を後で変更することはできません。<br>場所 * ■ redfox.co.jp 参照 |
|                             | 戦温機またはフォルダ  「「城」キャンセル  作成をクリッ                                       |

4. ダッシュボードに移動し、作成したプロジェクトを選択します。

|                  |                       | = Got     | ogle APIs 1 My Project 27537 * | 道织元 RECFORLP ·      | BLACTOSE01                  |
|------------------|-----------------------|-----------|--------------------------------|---------------------|-----------------------------|
| ≡ Google APIs 70 | 1ジェクトの漏沢 ▼            | RPI API   | 3194 Z.S631                    | 9、プロジェクトとフォルダを検用    |                             |
| PI APIとサービス      | ダッシュボード               | 0 m       | 51#-*                          | MARTOSLOF THE       |                             |
| ダッシュボード          | A 2014_25#073-14 2024 | 6 E2      | 100 FB                         | V D Collen google Ø | ill<br>single-planet-120210 |
| ≣ ライブラリ          | • COV-968049004. 7092 | 01-C.40(0 | _                              | B way 9             | 1064629096935               |
| o~ 2522偶相        |                       |           |                                |                     |                             |

### **Q** cyzen

# ■連携に利用するAPIを有効にする

連携に必要なGSUITEのAPIを有効にします。 5.「APIとサービスを有効化」をクリックします。

| = ( | Google APIs S My P | roject 37537 👻 | ٩               |
|-----|--------------------|----------------|-----------------|
| API | API とサービス          | API とサービス      | + API とサービスを有効化 |
| φ.  | ダッシュポード            |                |                 |
| =   | ライブラリ              |                |                 |

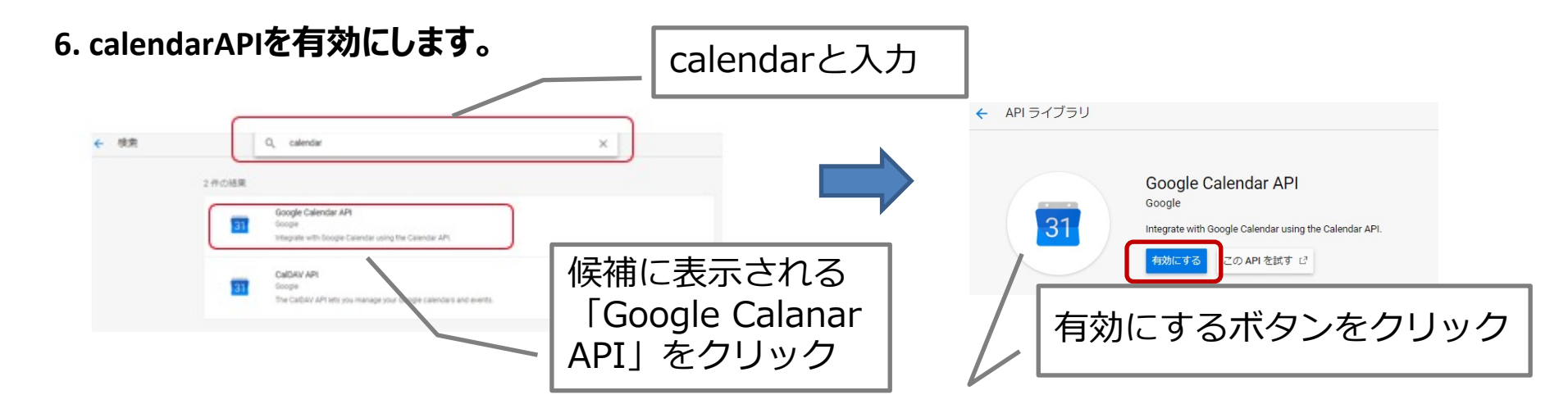

# ■連携に利用するAPIを有効にする

7. Google People APIを有効にします。

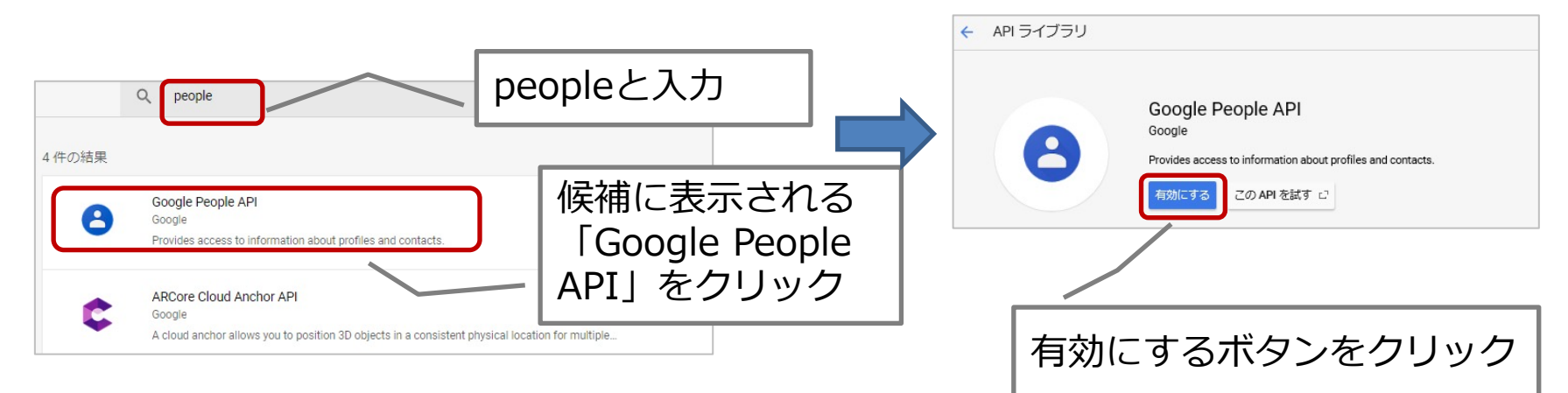

### 8. AdminSDKを有効にします。

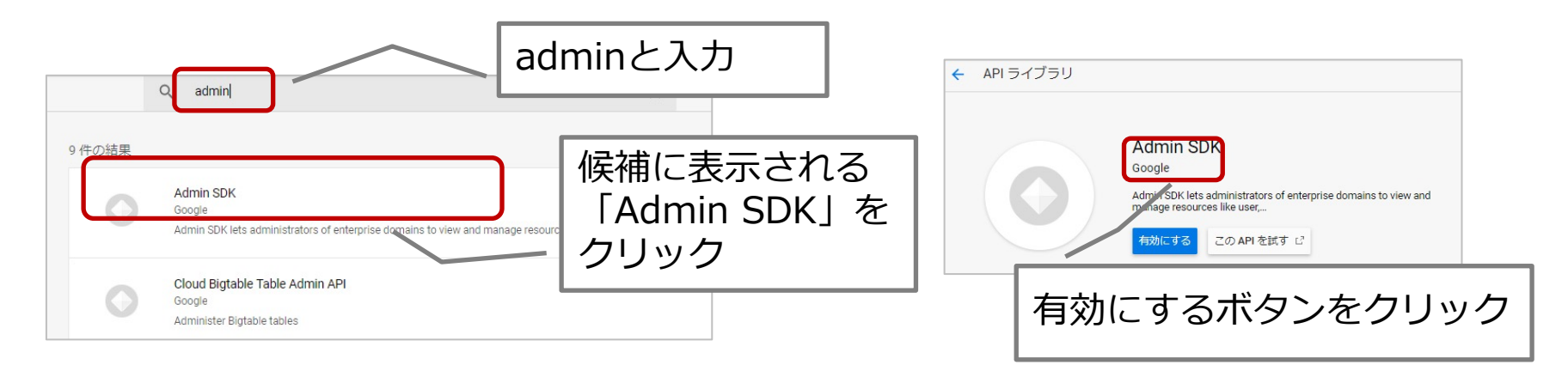

### ■ Client ID · API Keyを発行する

#### 9. Oauth同意画面を設定します。

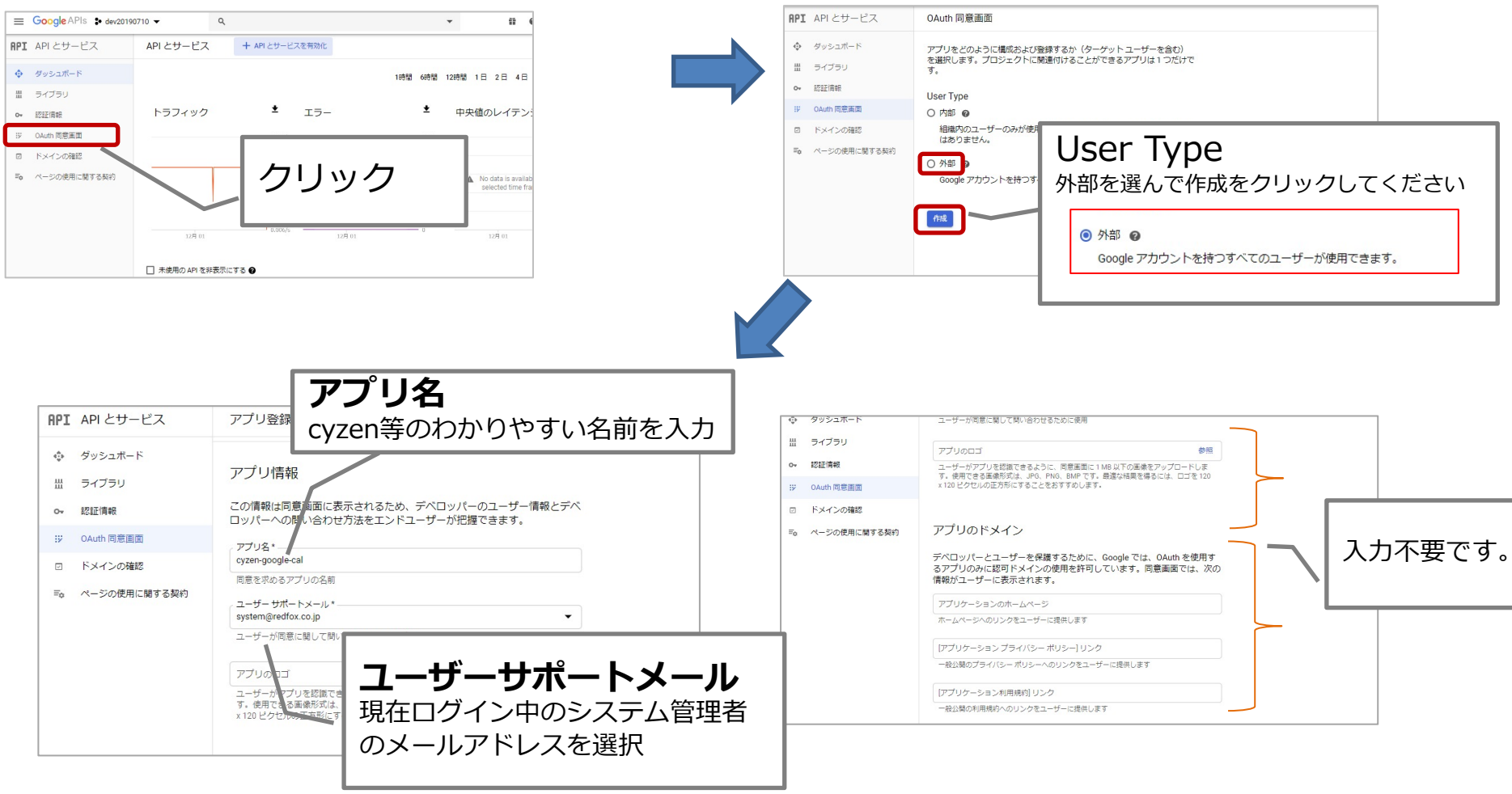

# ■ Client ID・API Keyを発行する

#### 10. Oauth同意画面を設定します。

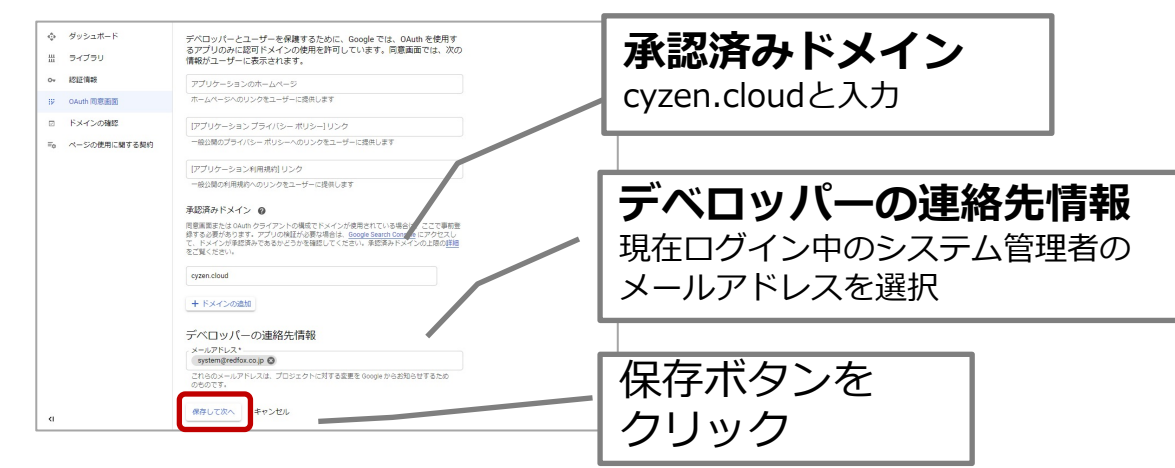

### 11. Oauth同意画面 – スコープ、省略可能な情報、概要は何も設定せず、スキップします。

#### 概要 省略可能な情報 スコープ APIとサービス アプリ登録の編集 API APIとサービス アプリ登録の編集 API とサービス アプリ登録の編集 ダッシュボード ⊘ 0Auth 両意画面 — ⊘ スコープ — ⊘ 省略可能な情報 — ④ 板要 ダッシュボード ② OAuth 同意画面 - ② スコープ - ③ 省略可能な情報 - ③ 板要 ダッシュポード ✓ OAuth 同意画面 — ✓ スコーブ — ③ 省略可能な情報 — ④ 概要 ライブラリ 田 ライブラリ ライブラリ スコープとは、アプリのユーザーに許可を求める権限を表します。スコープ を定めることで、プロジェクトからユーザーの Google アカウントにある特 定の種類のプライベートなユーザーデータへのアクセスが可能になります。 1712/8+8 OAuth 同意画面 No. 0- ICIE/848 アプリに関してより多くの有益な情報を Google の審査担当者に提供することによって、検証プロセスに要する期間が短縮されます。 認証情報 DAuth 同意画面 IN OARD PROFILE コーザーの種類 Auth回意画面 ロ ドメインの確認 ドメインの確認 44.85 ユーザーのメールや連絡先にアクセスできるようにするスコープなど、聴密 性の悪い(合)スコープや相限付きの(合)スコープを追加する場合は、 アプリを提出して検証作業を受ける必要があります。 詳細 省略可能な情報 Fo ページの使用に関する契約 ドメインの確認 ページの使用に関する契約 アブリタ aleの連絡先のメールアドレスを共有す 関連ドキュメントへのリンク 表示する行がありません 指定されていません 保存して次/ キャンセル シュポードに厚る 保存して次 キャンセル クリック クリック クリック

**O** cyzen

# ■ Client ID · API Keyを発行する

#### 12. OAuth情報を作成します。

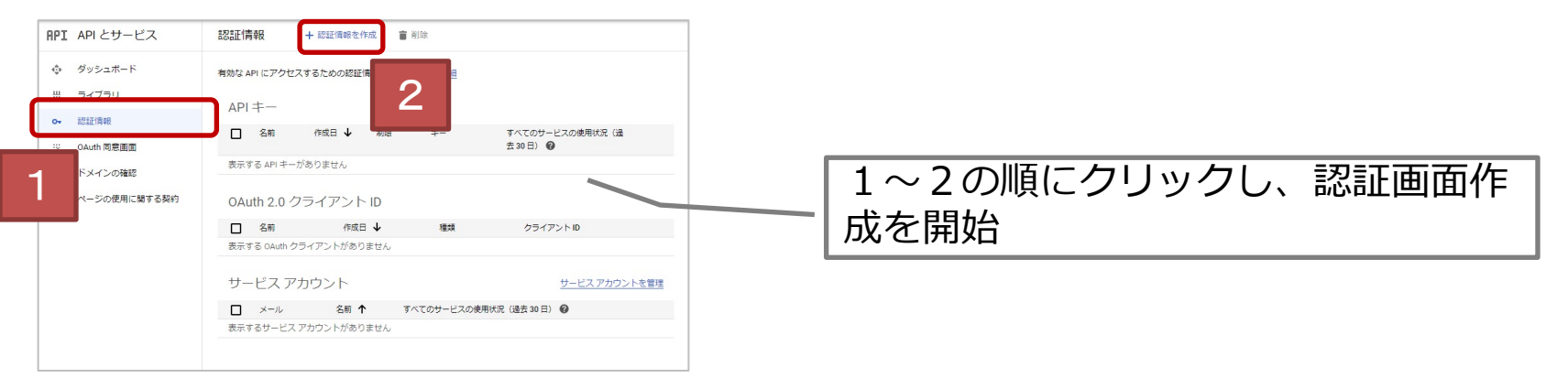

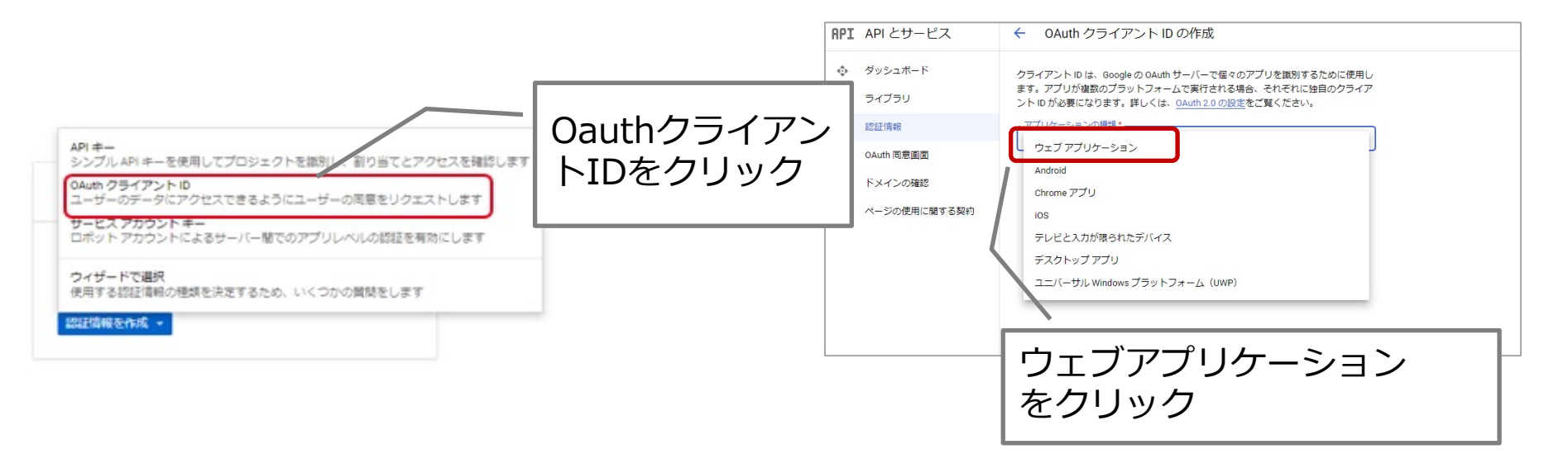

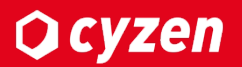

# ■Oauthクライアントの設定をする

#### 13. 各項目を入力します。

| =                            | Google Cloud Platform                                                                                                    | 🐤 cyzen-schedule-demo 👻                                                                        | ۹                            |                                            | -                        | Ħ                 | ۶.             | ø                                | 0                                      |
|------------------------------|----------------------------------------------------------------------------------------------------|------------------------------------------------------------------------------------------------|------------------------------|--------------------------------------------|--------------------------|-------------------|----------------|----------------------------------|----------------------------------------|
| ÷                            | OAuth クライアント ID の                                                                                                    | 作成                                                                                             |                              |                                            |                          |                   |                |                                  |                                        |
| OAuti<br>使用U<br>OAuti<br>アプリ | n 2.0 プロトコルを使用して Google API<br>してアクセス トークンを生成できます。<br>n 2.0 の設定をご覧ください。<br>リケーションの種類<br>ロエブ アプリケーション                                                       | を呼び出すアプリケーションでは、OAut<br>このトークンには一意の識別子が含まれ                                                     | n2.0 クライアント ID<br>ています。詳しくは、 | Ť                                          |                          |                   |                |                                  |                                        |
|                              | ndroid 詳細<br>hrome アプリ 詳細<br>)S 詳細<br>eの他                                                                                                    |                                                                                                |                              | <b>7</b> - <del>14</del>                   |                          |                   |                |                                  |                                        |
| 名前                           | 0                                                                                                    |                                                                                                |                              | 名刖                                         |                          |                   |                |                                  |                                        |
| 制限<br>JavaS<br>生成デ<br>フ      | 事項<br>icript 生成元とリダイレクト URI のどちらか<br>ことリダイレクト ドメインは、OAuth 同意認<br>認済みの JavaScript 生成元<br>うらぜからのリクエストで使用します。ク?                                               | 、または両方を入力します。詳細<br>定で承認済みドメインのリストに追加する。<br>ライアント アプリケーションの生成元の URI                             | 要があります。<br>です。ワイルドカード        | Cyzen                                      | 寺の                       | 177               | <u> </u>       |                                  | 9い名前を入力                                |
| τ                            | (https://*.example.com)やパス(https://ex<br>いる場合は、それを生成元の URI に含める!                                                                                           | ample.com/subdir)を含めることはできませ<br>必要があります。                                                       | ん。非標準ポートを使                   | 承認                                         | 客み                       | ച                 | 」ム             | ブイI                              | ックトURI                                 |
|                              | https://www.example.com                                                                                                    |                                                                                                |                              | 751007                                     | <b>-</b> ~/              |                   |                |                                  |                                        |
| ド遅ウシフ                        | ×インを入力し、Enterキーを押して追加し<br>認済みのリダイレクト URI<br>はブサーバーからのリクエストで使用しま<br>コン内のパスです。パスにはアクセス用の<br>ジラグメントや相対パスは使用できません。」<br>https://center.cyzen.cloud/d/oauth/auth | ょます<br>す。ユーザーが Google で認証されるとリダ・<br>承認コードが付加されます。プロトコルを含<br>パブリック IP アドレスは指定できません。<br>enticate | イレクトとれる、アプリ<br>めるが要があります。し   | 1 <u>ntt</u><br><u>th/a</u><br><i>th/a</i> | <u>ps:</u><br>uthe<br>をク | ノノC<br>enti<br>リッ | en<br>ca<br>ック | <u>ter.o</u><br><u>te</u> ]<br>7 | <u>cyzen.cloud/d/oau</u><br>を入力してENTER |
| 作                            | ·×インを入力し、Enterキーを押して追加し<br>成<br>し<br>モヤンセル                                                                                                    | 作成ボタンを                                                                                         | クリック                         | <br>ク                                      |                          |                   |                |                                  |                                        |

### **O** cyzen

# ■OAuthクライアント情報(クライアントID, シークレット)を取得する

14. 認証情報を作成すると、OAuthクライアント情報が表示されます。

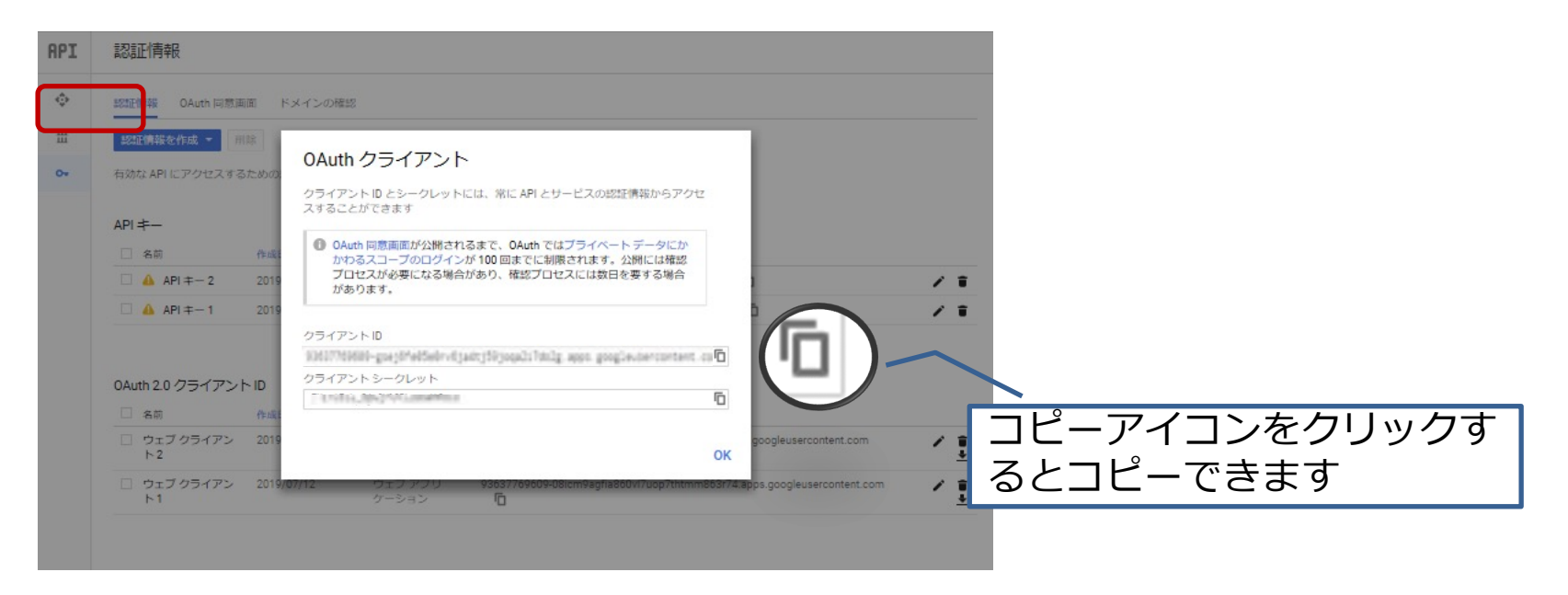

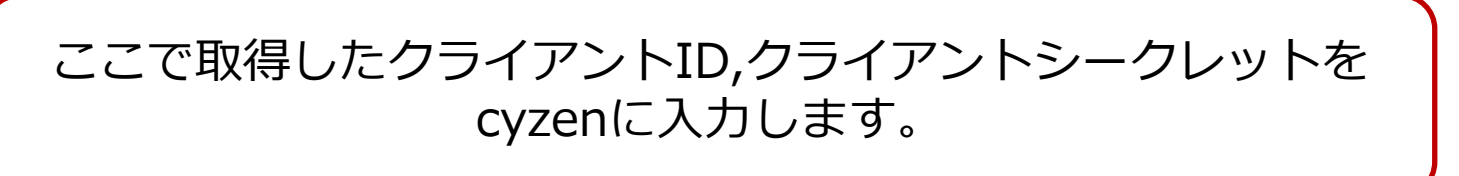

# 連携の設定:連携の開始

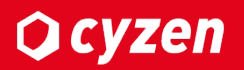

# ここからcyzenでの操作手順となります。

1. 管理サイトメニューの「設定」をクリックし、画面左の連携設定のG Suiteをクリックします。

| 行動管理 予定 スポット管理 報告設定      | グループ・ユーザー設定 設定           | ามว                                                         |      |
|--------------------------|--------------------------|-------------------------------------------------------------|------|
| ▲ ■ 会社情報設定               | <b>フレン**</b> ー 11 )市地    | 1                                                           |      |
| ▲ システム管理者設定              | スケシュール理携                 |                                                             |      |
| ✿ 基本設定                   | Google<br><b>G-Suite</b> | G-Suiteアカウントに接続して、Googleカレンダーに連携します。<br>※管理者アカウントにて接続してください | 接続する |
| <ol> <li>動怠設定</li> </ol> |                          |                                                             | 3    |
| ● ルート自動記録設定              |                          |                                                             |      |
| 値 パフォーマンス設定              |                          |                                                             |      |
| ☑ 予定設定                   |                          |                                                             |      |
| 予定種別                     |                          |                                                             |      |
| ●》通知設定                   |                          |                                                             |      |
| ▲ セキュリティ設定               |                          |                                                             |      |
| パスワードポリシー                |                          |                                                             |      |
| < 連携設定                   |                          |                                                             |      |
| G Suite                  |                          |                                                             |      |
| ≤ 連携設定<br>G Suite 2      |                          |                                                             |      |

2. 「接続する」をクリックします。

| スケジュール連携          |                                                             |        |
|-------------------|-------------------------------------------------------------|--------|
| Google<br>G-Suite | G-Suiteアカウントに接続して、Googleカレンダーに連携します。<br>※管理者アカウントにて接続してください | 3 接続する |

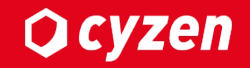

### ■接続情報を設定する

連携するためには各カレンダーサービスの認証情報(鍵)をcyzenに設定する必要があります。

#### 「接続する」をクリックすると設定画面が表示されます。

| Google  | G-Suiteアカウントに接続して、Googleカレンダーに連携します。<br>※管理者アカウントにて接続してください | 接続する |
|---------|-------------------------------------------------------------|------|
| G-Suite | Googleの認証を行います。                                             |      |
|         | Googleより取得した、クライアントIDとシークレットを入力してください。                      |      |
|         |                                                             |      |
|         | シークレット 確認する                                                 |      |
|         | ※Googleの管理者アカウントが必要となります。                                   |      |
|         |                                                             |      |

# 前述の手順で準備した認証情報を利用します。

# ■接続情報を入力する

前述の手順で取得した接続情報を入力します。

#### そのままGoogleのログインを行います 承認するをクリックします 「接続する」をクリックします。 G Google にログイン G Google にログイン スケジュール連携 Google G-Suiteアカウントに接続して、Googleカレンダーに連携します。 cyzen.cloud が Google アカウン 8 トへのアクセスをリクエストして **G-Suite** ログイン います Googleの認証を行います。 「cyzen.cloud」に移動 product-service@redfox.ip Googleより取得した、クライアントIDとシークレットを入力してくださ cvzen.cloud に以下を許可します; メールアドレスまたは電話番号 ドメインのユーザーのプロビジョニングの表() クライアントロ 示と管理 シークレット APPLICATION OF メールアドレスを忘れた場合 Google カレンダーを使用してアクセスでき () 確認する るすべてのカレンダーの表示、編集、共有、 完全な削除 統行するにあたり、Google はあなたの名前、メールア ※Googleの管理者アカウントが必要となります。 ドレス、言語設定、プロフィール写真を cyzen.cloud と共有します。 cvzen.cloud を信頼できることを確認 機密情報をこのサイトやアプリと共有する場合があり ます。 cyzen.cloud の利用規約とプライバシー ポリシ アカウントを作成 ーで、ユーザーのデータがどのように取り扱われるか をご確認ください。アクセス権の確認、削除は、 Google アカウントでいつでも行えます。 リスクの詳細 キャンセル これで設定完了です。 スケジュール連携 Google G-Suiteアカウントに接続して、Googleカレンダーに連携します。 接続解除 **G-Suite** ※管理者アカウントにて接続してください **注意:**接続解除ボタンを押すと、連係が停止します。

再度連携する場合は、連携の設定:G-Suiteの設定-5の手順よりやり直してください。

# cyzenの設定:対象ユーザーの指定1

### ■連携対象のユーザーを個別に指定する

G-Suiteのメールアドレスとcyzenのメールアドレスが一致していると連携可能です。

Ocyzen

ユーザー編集画面から指定

ユーザー管理>ユーザー一覧>ユーザー詳細から編集画面に移動し、設定します。

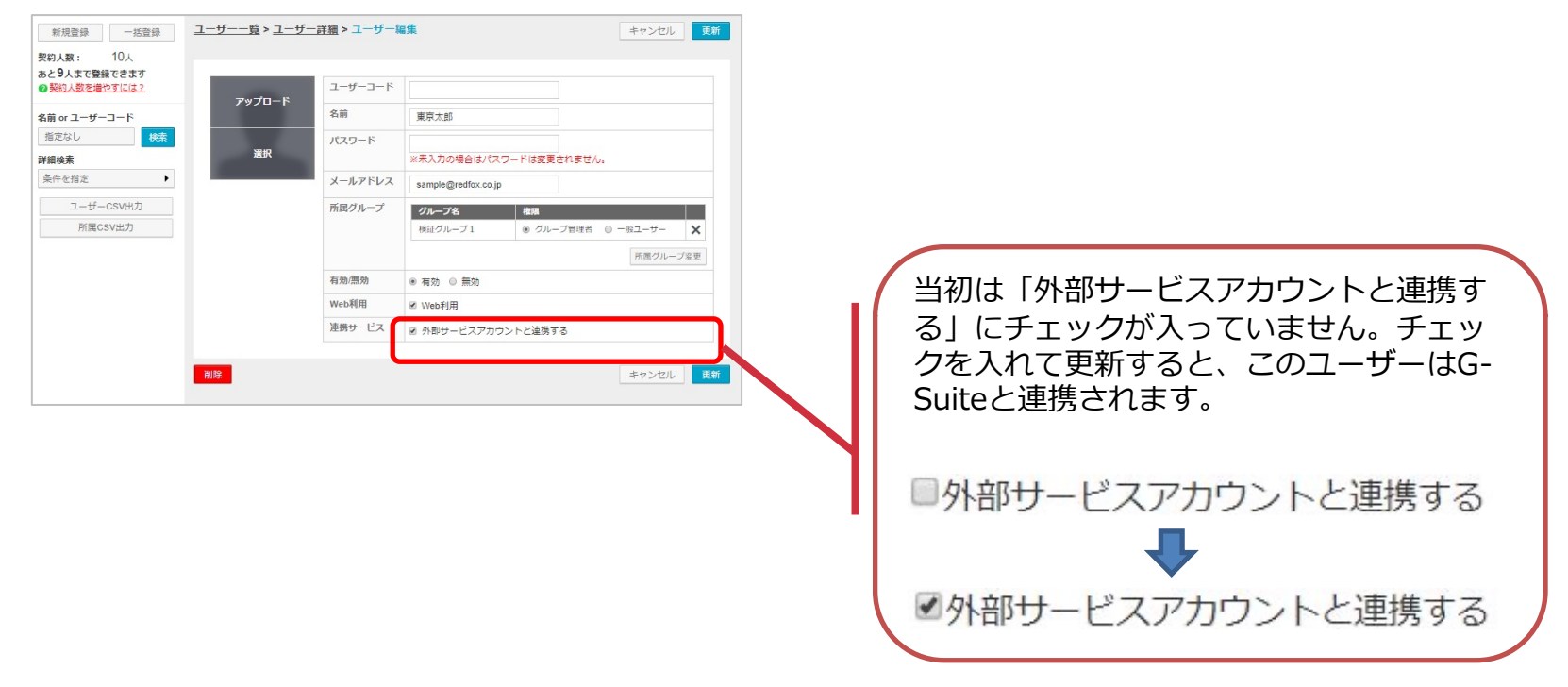

# cyzenの設定:対象ユーザーの指定2

### ■連携対象外のユーザーを一括で指定する

#### フーザーー括登録画面から指定

「ユーザーー括更新」機能により、外部サービスと連携するユーザーを一括で指定できます。

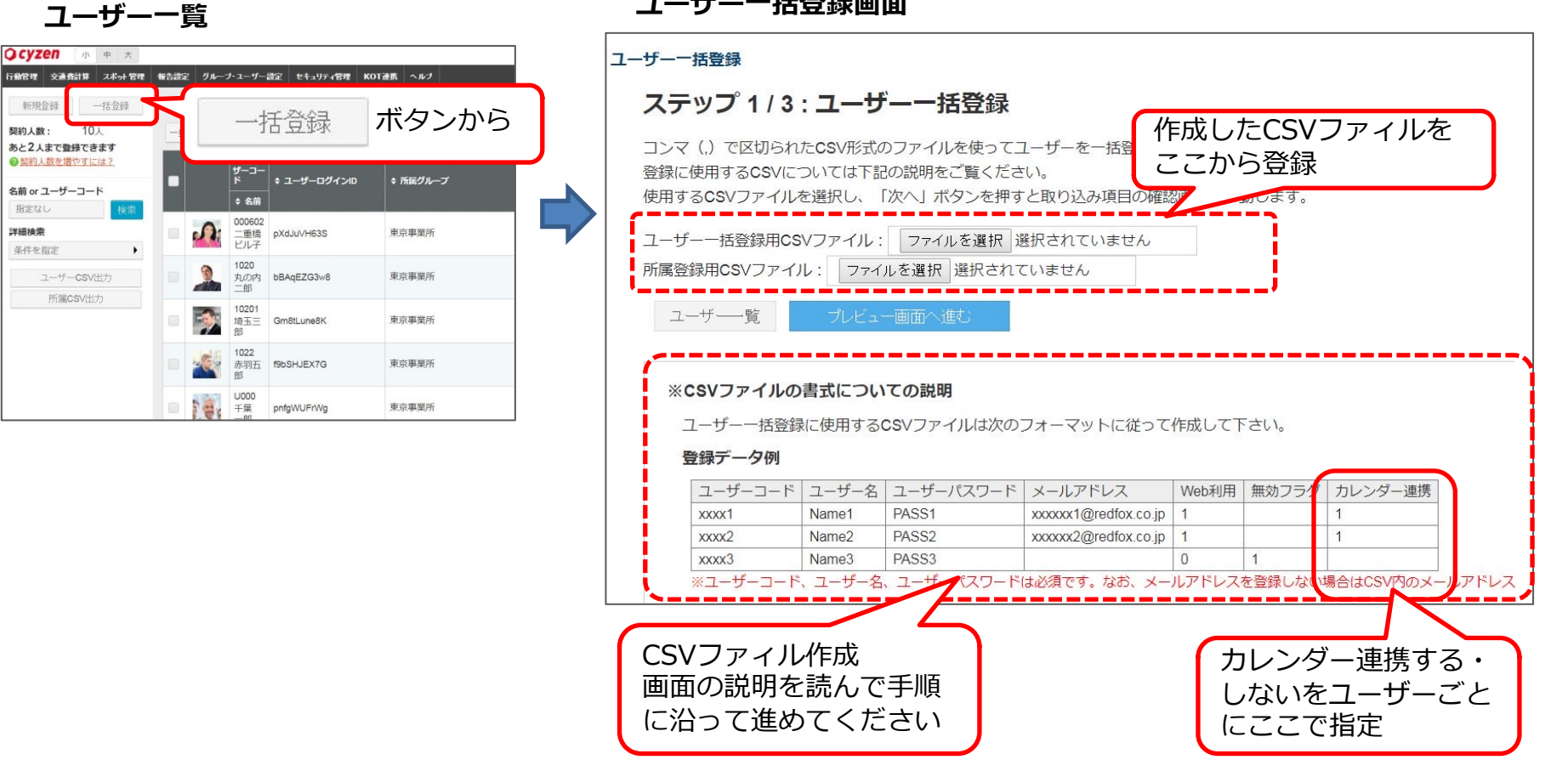

#### ユーザーー括登録画面

Ocyzen

# cyzenの連携運用:予定連携の概要

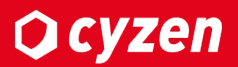

cyzenとG-Suiteそれぞれで作成・編集・削除した予定が相互に連携されます。 ・初回連携では設定した日以降すべての予定を連携します。

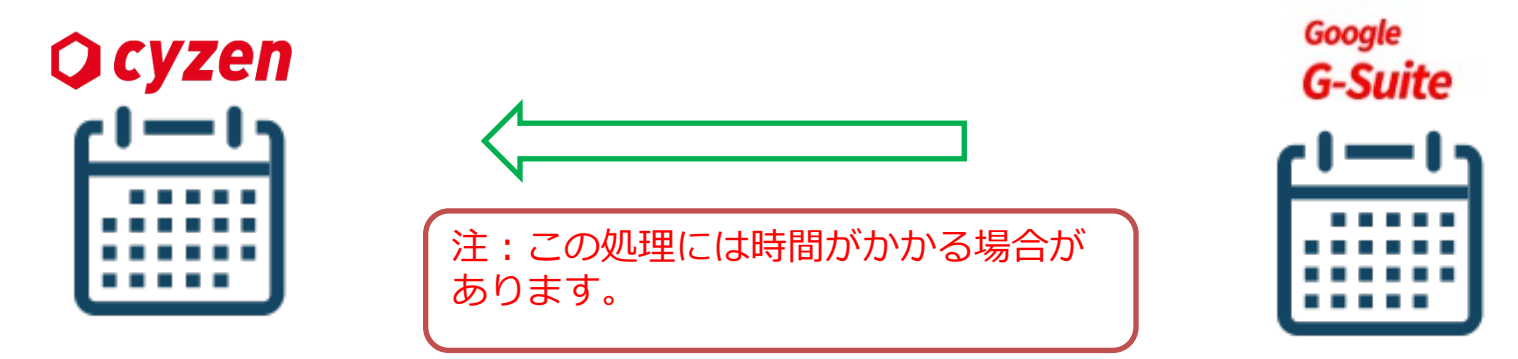

・初回連携が終わると、それ以降5分に1回のペースで定期連携処理を行います。

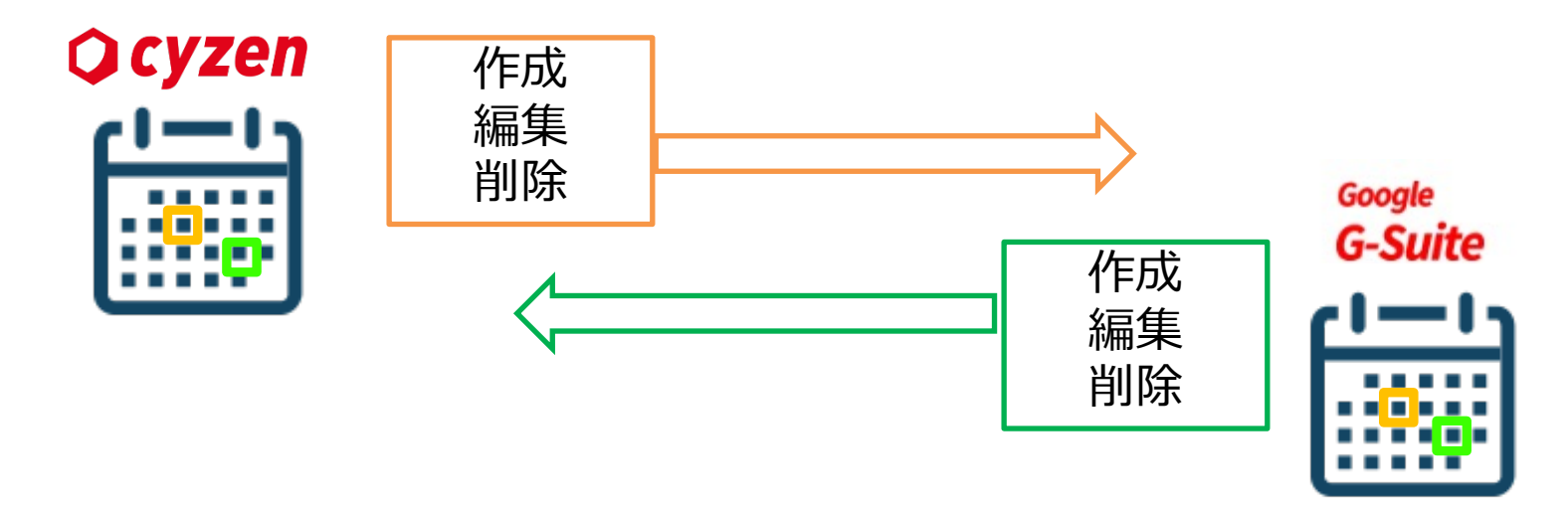

# cyzenの連携運用:連携される項目(G-Suite)

### 予定の各項目は以下のように連携されます。

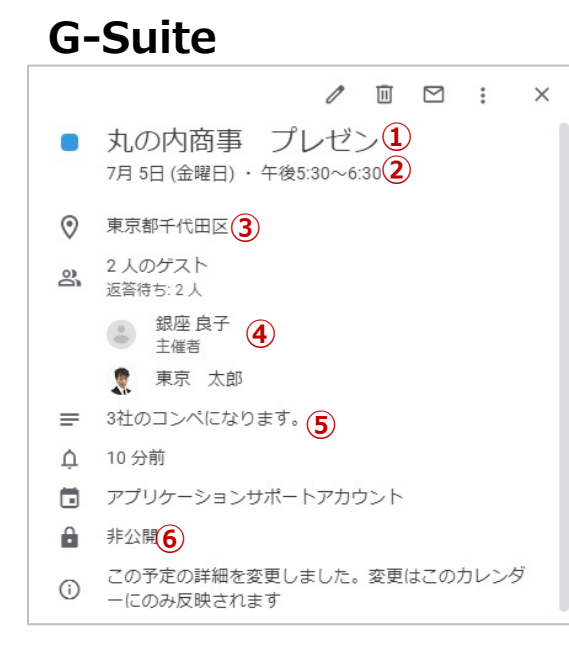

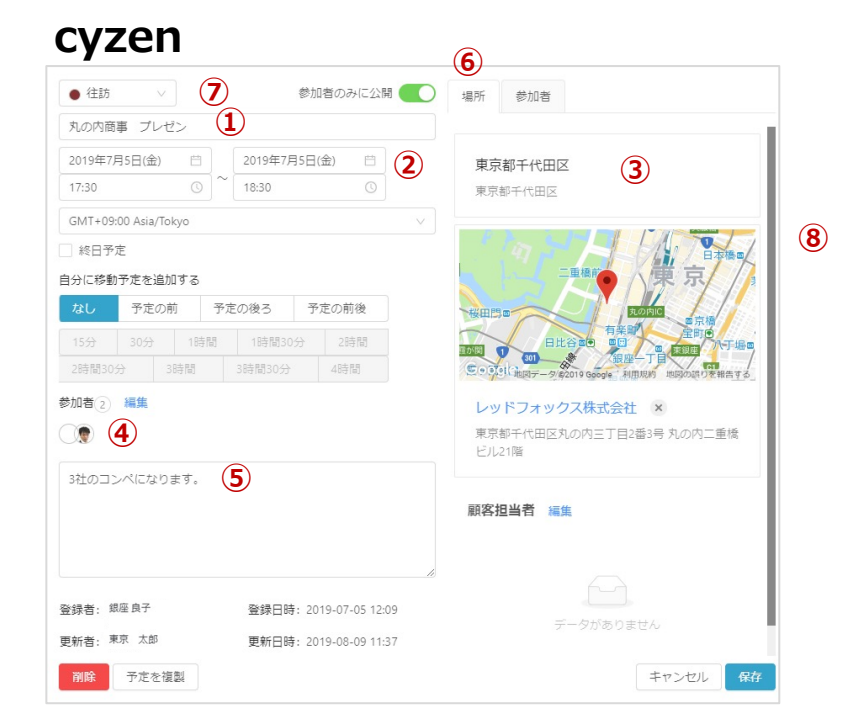

**O** cyzen

|              | G-suite | cyzen | 備考                                                                |
|--------------|---------|-------|-------------------------------------------------------------------|
| <b>①タイトル</b> | 0       | 0     |                                                                   |
| ②日時          | 0       | 0     |                                                                   |
| <b>③場所</b>   | 0       | 0     | 場所名で地図検索した結果が連携されます                                               |
| ④参加者         | 0       | 0     | ・cyzenに存在しないユーザーはメールアドレスで表示されます。<br>・Gsuiteに存在しないユーザーは参加者に含まれません。 |
| 5 <b>内容</b>  | 0       | 0     |                                                                   |
| ⑥公開/非公開      | 0       | 0     |                                                                   |
| ⑦予定種別        |         | 0     | Gsuiteには連携されません。                                                  |
| ⑧スポット        |         | 0     | Gsuiteには連携されません。                                                  |

# cyzenの連携運用:スポットの連携について ocyzen

予定の項目のうち「場所」については、以下のように連携します。

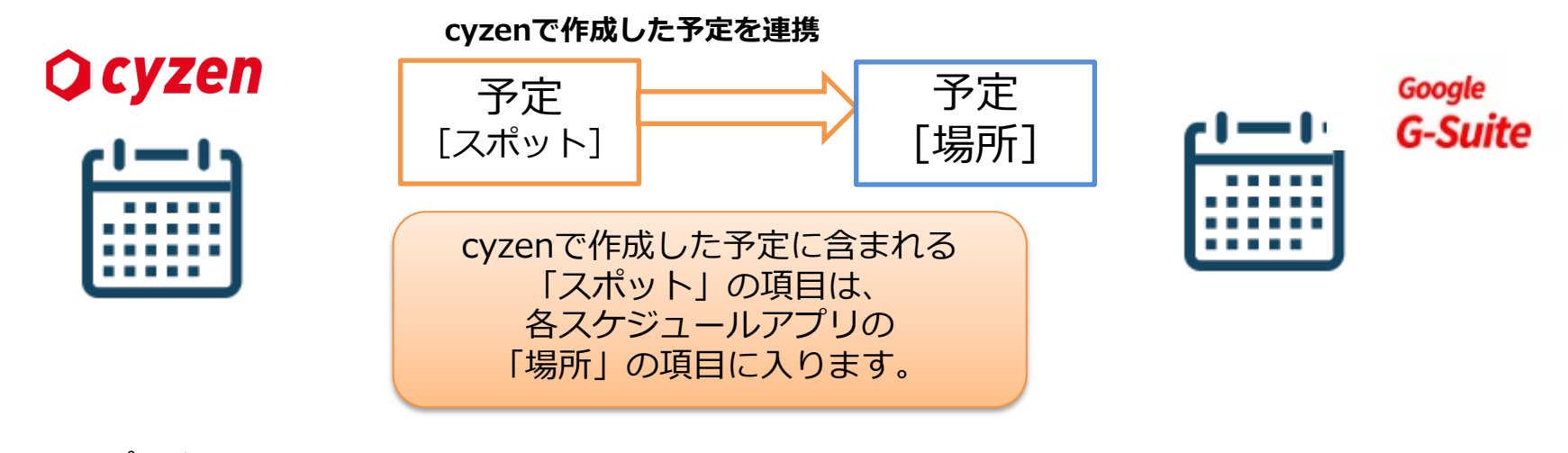

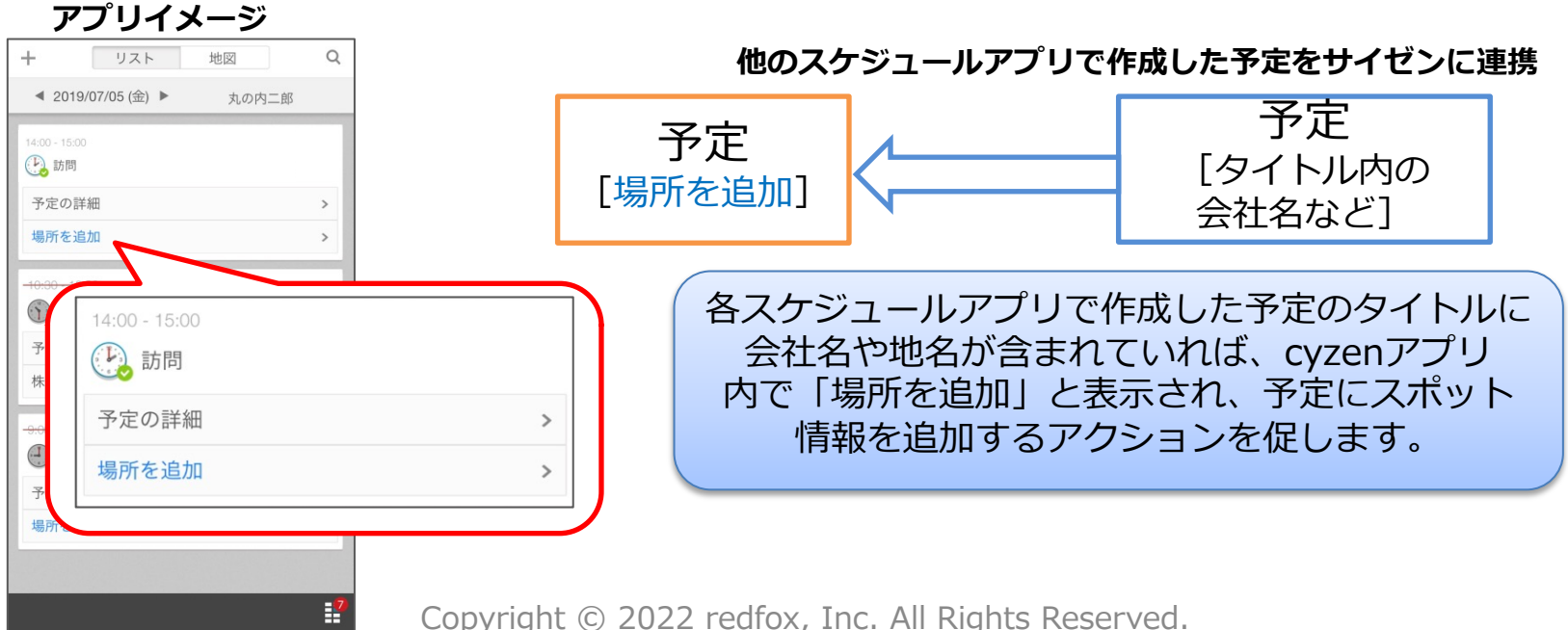

| 日付     | 変更内容      | 備考 |
|--------|-----------|----|
| 2019/8 | 新規作成      |    |
| 2020/9 | 設定画面を一部修正 |    |
|        |           |    |
|        |           |    |
|        |           |    |
|        |           |    |

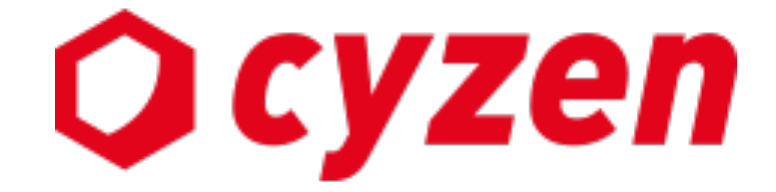

サービス提供元

レッドフォックス株式会社

東京都中央区銀座三丁目4番1号 大倉別館5階 https://www.cyzen.cloud

レッドフォックス 株式会社 カスタマーサポート Email:cyzen-support@redfox.co.jp

cyzenはレッドフォックス株式会社の商標です。